## MANUAL DE DISPONIBILIZAÇÃO DE SALDO DE EQUIPAMENTOS

# Disponibilização de saldo de equipamentos da BEC-SP para a compra centralizada via SEDUC-SP.

### **1. Por que disponibilizar o saldo de equipamentos?**

A disponibilização de saldo de equipamentos no sistema da BEC-SP é muito importante para que a SEDUC-SP envie às escolas a complementação de equipamentos.

Estes equipamentos são:

- Desktop Básico Educacional
- Notebook Básico educacional
- Notebook Sala de Aula
- Plataforma de Carregamento Móvel

O saldo de equipamentos a ser disponibilizado para a SEDUC-SP é a **quantidade de equipamentos** no sistema da BEC e não o saldo em dinheiro de recursos do PDDE Paulista.

ATENÇÃO: Existem algumas APMs que emitiram o pedido num número maior do que podem pagar, para esse casos é possível editar o pedido antes de fazer a liberação de saldo, para liberar o saldo correto. Se o pedido já tiver sido enviado para o fornecedor com um quantitativo que a escola não pode pagar será necessário entrar em contato com o fornecedor informando essa mudança de quantidade. Reforçamos que isso seja apenas feito em casos extremos e específicos de erro, não de mudança de decisão. Se for necessário editar o pedido, veja como fazer isso na página 4 deste documento.

### 2. Como disponibilizar no banco de saldo?

O gerenciador e participantes poderão abdicar de quantidades de item por meio do Banco de saldo

Neste exemplo, o gerenciador efetuará a ação.

✓ Clique na Ata que deseja disponibilizar o saldo:

| 6                     |                     | Painel de OC | Relatório                                   | s Avis                        | 0S    | Configurações                                                   | 22                                                                                                    |  |
|-----------------------|---------------------|--------------|---------------------------------------------|-------------------------------|-------|-----------------------------------------------------------------|----------------------------------------------------------------------------------------------------|--|
| Gerenation            |                     |              | $\sim$                                      | <u></u>                       |       | •                                                               | TELMA PRESTR<br>09610823807                                                                                                    |  |
|                       |                     |              |                                             |                               |       |                                                                 | And an use free days of the section of the section |  |
|                       | Digite sua pesquisa |              |                                             |                               |       |                                                                 |                                                                                                    |  |
| Situação:             | Todos               |              | ~ (                                         | Unidade Compradora:           | Todos |                                                                 | ~                                                                                                    |  |
| Ano:                  | Todos               |              | ~                                           | Ata:                          | Todos |                                                                 | ~                                                                                                    |  |
| OC para o meu perfil: | Sim                 |              | ~                                           | Perfil:                       | Todos |                                                                 | ~                                                                                                    |  |
| oc oc                 | indesejada          |              | /                                           |                               |       |                                                                 |                                                                                                    |  |
| Data                  | Número              | <u>oc</u>    | /                                           | <u>Situação</u>               |       |                                                                 | Jnidade Gerenciadora                                                                                                    |  |
| 26/11/2020            | 51310151085202      | 200C00047    | Encerrado con<br>Observe o resu<br>Material | n Vencedor<br>Itado do Pregão |       | Governo do Estado d<br>SECRETARIA DE GO<br>Cia. Processamento d | le São Paulo<br>V <b>ERNO</b><br>le Dados Est. Sp.                                                                                                    |  |
| 10.000 0000           | 5121015109520       | 20000048     | Encerrado con                               | n Vencedor                    |       | Governo do Estado d                                             | e São Paulo<br>VERNO                                                                                                    |  |

#### ✔ Clique em Saldo/Banco de Saldo;

| 5131015108520<br>Encerrado com Venc | 200C00047<br>edor |              |                   |                     |        |                   | SECRETARIA DE GOVERI<br>Cia. Processamento de Dados Est. |
|-------------------------------------|-------------------|--------------|-------------------|---------------------|--------|-------------------|----------------------------------------------------------|
| Fase Preparatóri                    | a Registros       | ARP          | Gestao de Prazos. | Saldo               |        | 0                 |                                                          |
|                                     |                   |              |                   | Extrato de Saldo    |        |                   |                                                          |
| elação de A                         | ta de Registro    | de Preç      | 0                 | Remanejamento       | ۰      |                   |                                                          |
|                                     |                   |              |                   | Banco de Saldo      |        |                   |                                                          |
|                                     | Ata de Registr    | ro de Preço  |                   | Situação            | *      | Meses de vigência | Versão                                                   |
|                                     | 51210151085202000 | C00047.ARP00 | 0001              | Liberada para Conti | atação | 12                | Original (27/11/2020)                                    |

✓ Selecione a Ata

| Fase Preparatoria                             | Registros                         | ARP                        | Gestao de Prazos.                                   | Saldo         |                                     |            |                      |
|-----------------------------------------------|-----------------------------------|----------------------------|-----------------------------------------------------|---------------|-------------------------------------|------------|----------------------|
| Disponibilização                              | o para o Ba                       | anco de                    | e Saldo                                             |               |                                     |            |                      |
|                                               |                                   |                            |                                                     |               |                                     |            |                      |
| elecione a Unidade Co                         | mpradora                          |                            |                                                     |               |                                     |            |                      |
| 887283 - APM da EE CO                         | DMENDADOR JOA                     | O CHAMMA                   | 45 🗸                                                |               |                                     |            |                      |
| 513101510852020OC0                            | 0047.ARP00001                     | ~ <                        |                                                     |               |                                     |            |                      |
|                                               |                                   |                            | ITEM                                                |               | U.F.                                | QTD. ATUAL | DISPONIBILIZAR SALDO |
| 5601304 - PLATAFORMA                          | DE RECARGA MÓV                    | /EL (TABOAC                | ITEM<br>D DA SERRA)                                 |               | U.F.<br>UNIDADE                     | QTD. ATUAL | DISPONIBILIZAR SALDO |
| 5601304 - PLATAFORMA<br>5601185 - NOTEBOOK Bå | DE RECARGA MÓV<br>ISICO EDUCACION | /EL (TABOAC<br>AL 4.250 PO | <b>ITEM</b><br>D DA SERRA)<br>NTOS PASSMARK CPU MAF | RK (TABOAO DA | U.F.<br>UNIDADE<br>A SERRA) UNIDADE | QTD. ATUAL | DISPONIBILIZAR SALDO |

Ao confirmar a disponibilização de Saldo, estou ciente de que as quantidades informadas serão subtraidas do meu saldo atual

Disponibilizar Saldo

✓ Complete a coluna Disponibilizar Saldo com a quantidade atual disponível e clique em Disponibilizar Saldo no canto inferior da página

| ITEM                                                                                   | U.F.    | QTD. ATUAL | DISPONIBILIZAR SALDO |
|----------------------------------------------------------------------------------------|---------|------------|----------------------|
| 5601304 - PLATAFORMA DE RECARGA MÓVEL (TABOAO DA SERRA)                                | UNIDADE | 1          | 1                    |
| 5601185 - NOTEBOOK BÁSICO EDUCACIONAL 4.250 PONTOS PASSMARK CPU MARK (TABOAO DA SERRA) | UNIDADE | 9          | 9                    |
| 5601274 - NOTEBOOK SALAS DE AULA 1.500 PONTOS PASSMARK CPU MARK (TABOAO DA SERRA)      | UNIDADE | 38         | 38                   |

Ao confirmar a disponibilização de Saldo, estou ciente de que as quantidades informadas serão subtraidas do meu saldo atual

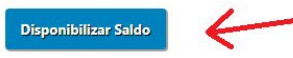

✓ Se sua página aparecer desta maneira, o processo foi realizado com sucesso

| COULDE - ALMI OF ELENCIES INVALINA CINTRA                                             |         |            |                      |
|---------------------------------------------------------------------------------------|---------|------------|----------------------|
| elecione a Ata                                                                        |         |            |                      |
| 513101510852020OC00047.ARP00001 🗸                                                     |         |            |                      |
| ITEM                                                                                  | U.F.    | QTD. ATUAL | DISPONIBILIZAR SALDO |
| 601304 - PLATAFORMA DE RECARGA MÓVEL (TABOAO DA SERRA)                                | UNIDADE | 0          |                      |
| 601185 - NOTEBOOK BÁSICO EDUCACIONAL 4.250 PONTOS PASSMARK CPU MARK (TABOAO DA SERRA) | UNIDADE | 0          |                      |
|                                                                                       | UNIDADE | 0          |                      |

✓ Clique em Painel OC no canto superior da página e repita o mesmo processo com a ata restante.

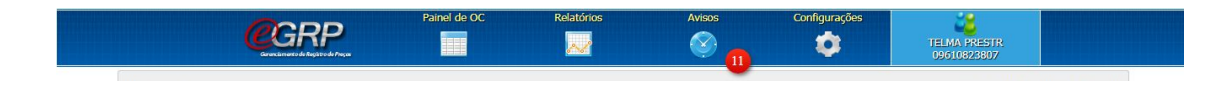

## 3. Como editar o pedido de compra?

✓ Para editar clique em cima do número da Oferta de Compra (texto azul):

|                                                                                                    | C                                                                          | Digite sua pesqu                                                | isa                                                                                  |                                                   |                                                  |       |                                                                                                    |                                               |
|----------------------------------------------------------------------------------------------------|----------------------------------------------------------------------------|-----------------------------------------------------------------|--------------------------------------------------------------------------------------|---------------------------------------------------|--------------------------------------------------|-------|----------------------------------------------------------------------------------------------------|-----------------------------------------------|
| Si                                                                                                    | ituação:                                                                   | Todos                                                           |                                                                                      | ~                                                 | Unidade Compradora:                              | Todos |                                                                                                    | ~                                             |
|                                                                                                    | Ano:                                                                       | Todos                                                           |                                                                                      | ~                                                 | Ata:                                             | Todos |                                                                                                    | ~                                             |
| OC para o me                                                                                                    | eu perfil:                                                                 | Sim                                                             |                                                                                      | ~                                                 | Perfil:                                          | Todos |                                                                                                    | *                                             |
|                                                                                                    |                                                                            |                                                                 |                                                                                      |                                                   |                                                  |       | Pesqui                                                                                                    | isar                                          |
| oc                                                                                                    | oc i                                                                       | ndesejada                                                       |                                                                                      |                                                   |                                                  |       |                                                                                                    |                                               |
| Data                                                                                                    |                                                                            | Nún                                                             | nero OC                                                                              |                                                   | <u>Situação</u>                                  |       | Unidade                                                                                                    | <u>Gerenciadora</u>                           |
| 5/11/2020                                                                                                    |                                                                            | 5131015108                                                      | 3520200C00047                                                                        | Encerrado<br>Observe o r                          | com Vencedor<br>resultado do Pregão              |       | Governo do Estado de São Pa<br>SECRETARIA DE GOVERNO                                                                                                    | aulo                                          |
|                                                                                                    |                                                                            |                                                                 |                                                                                      | Material                                          |                                                  |       | Cia. Processamento de Dados                                                                                                    | Est. Sp.                                      |
| 3/11/2020                                                                                                    | 13\$IblCodia                                                               | <u>5131015108</u>                                               | 352020OC00048                                                                        | Encerrado<br>Observe o r                          | com Vencedor<br>resultado do Pregão              |       | Cia. Processamento de Dados<br>Governo do Estado de São Pa<br>SECRETARIA DE GOVERNO                                                                                                    | ; Est. Sp.<br>aulo                            |
| Após i                                                                                                    | SSO                                                                        | vá em 4                                                         | 3520200C00048<br>ARP >Cor                                                            | Encerrado<br>Observe o r<br>Ntratação             | com Vencedor<br>resultado do Pregão<br>> Pedidos |       | Cia. Processamento de Dados<br>Governo do Estado de São Pa<br>SECRETARIA DE GOVERNO                                                                                                    | s Est. Sp.<br>aulo                            |
| X/11/2020           xr1 \$Gud RPEctIO           Após i:           Número da OC:           51310151082           Encerrado con V          | 3351b1Codies<br>SSO \<br>cr<br>520200C00<br>/encedor                       | vá em /                                                         | 3520200C00048<br>ARP >Cor                                                            | ntratação                                         | com Vencedor<br>resultado do Pregão<br>> Pedidos |       | Cia. Processamento de Dados<br>Governo do Estado de São Pa<br>SECRETARIA DE GOVERNO<br>OUESTRANA DE GOVERNO<br>Governo do Estado de São<br>SECRETARIA DE GOV<br>Cia. Processamento de Dados E  | Est. Sp.<br>ulo<br>Paulo<br>ERNO<br>st. Sp.   |
| Após i<br>Número da OC:<br>51310151085<br>Encerrado com V                                                                                | 13 SIMC online<br>SSO \<br>5<br>520200 COO<br>vencedor<br>Itória F         | 5131015108<br>vá em /<br>0048<br>Registros ARP                  | ARP >Cor                                                                             | Antratação                                        | com Vencedor<br>resultado do Presão<br>> Pedidos |       | Cia. Processamento de Dados<br>Governo do Estado de São Pa<br>SECRETARIA DE GOVERNO<br>SECRETARIA DE GOVERNO<br>Governo do Estado de São<br>SECRETARIA DE GOV<br>Cia. Processamento de Dados E | Est. Sp.<br>aulo<br>Paulo<br>RANO<br>si. Sp.  |
| Após is<br>Número da OC:<br>51310151085<br>Encerrado com V                                                                               | 13.5114/Continue<br>SSO \<br>520200COI<br>Vencedor<br>tória F              | 5131015108<br>Vá em A<br>D048<br>Registros ARP<br>Atas          | ARP >Cor<br>Gestao de Prazos<br>de Registro de Prezo                                 | Alterial<br>Encervado<br>Observe or<br>Intratação | com Vencedor<br>resultado do Pregão<br>> Pedidos |       | Cia. Processamento de Dados<br>Governo do Estado de São Pa<br>SECRETARIA DE GOVERNO<br>9109/928/80/<br>Governo do Estado de São<br>SECRETARIA DE GOV<br>Cia. Processamento de Dados E          | Est. Sp.<br>sulo<br>Paulo<br>ERNO<br>st. Sp.  |
| Após is<br>Após is<br>Suarto da OC:<br>S1310151085<br>Encertado com V<br>Fase Preparat                                                   | SSO \<br>SSO \<br>szozoocoi<br>vencedor<br>ttória F<br>e Ata de            | s131015108<br>VÁ em A<br>Registros ARF<br>Registro Atas         | 1520200-C00048<br>ARP >Cor<br>9 Gestao de Prazos<br>de Registro de Preço<br>tratação | Saldo     Gerar Pedido                            | com Vencedor<br>resultado do Pregão > Pedidos    |       | Cia. Processamento de Dados<br>Governo do Estado de São Pa<br>SECRETARIA DE GOVERNO<br>SULUSVANSUM<br>Governo do Estado de São<br>SECRETARIA DE GOV<br>Cia. Processamento de Dados E           | Est. Sp.<br>Paulo<br>Paulo<br>RRNO<br>st. Sp. |
| y(11/2020<br>wr (Crude DG-win)<br><b>Após i:</b><br>Número da OC:<br><b>5131015108</b><br>Encerrado com V<br>Fase Preparat<br>Relação de | SSUNCodient<br>SSO \<br>:<br>520200C00<br>Vencedor<br>etória F<br>e Ata de | S131015108<br>VÁ em A<br>Registros ARP<br>Registro Cont<br>Gere | ARP >Cor<br>Gestao de Prazos<br>de Registro de Preço<br>tratação                     | Saldo     Gerar Pedido     Pedidos                | com Vencedor<br>resultado do Pregão > Pedidos    |       | Cia. Processamento de Dados<br>Governo do Estado de São Pa<br>SECRETARIA DE GOVERNO<br>SECRETARIA DE GOVERNO<br>Governo do Estado de São<br>SECRETARIA DE GOV<br>Cia. Processamento de Dados E | Paulo<br>Paulo<br>RRNO<br>RRNO                |

✓ Selecione o pedido que quer editar clicando em cima de seu nome em azul:

| Fase Preparatória   | Registros                          | ARP                       | Gestao de Prazos.           | Saldo             |                                     |                 |
|---------------------|------------------------------------|---------------------------|-----------------------------|-------------------|-------------------------------------|-----------------|
| onsulta Pedic       | los de Con                         | npra 🚿                    |                             |                   |                                     |                 |
|                     |                                    |                           |                             |                   |                                     |                 |
|                     |                                    |                           |                             |                   |                                     |                 |
|                     |                                    |                           |                             |                   |                                     |                 |
| Jnidade Comprad     | ora                                |                           | Selecione                   | ~                 |                                     |                 |
| Ata de Registro de  | Preços                             |                           | Selecione                   | ~                 |                                     |                 |
| Fornecedor          |                                    |                           | Selecione                   |                   | ~                                   |                 |
|                     |                                    |                           |                             |                   |                                     |                 |
|                     |                                    |                           |                             |                   |                                     |                 |
| <u>Data</u>         |                                    |                           | Detalhes do Ped             | ido               | Situação                            | Valor Total     |
|                     | Pedido: 8840665                    | 510852020P                | <u>2000001</u>              |                   |                                     |                 |
| 07/12/2020 15:17:47 | UC: 884066 - AP<br>Ata: 5131015108 | M da EE TOL<br>352020OC00 | EDO BARBOSĂ<br>048.ARP00001 |                   | Aguardando Comprovante de Pagamento | R\$ 19.530,0000 |
|                     | Fornecedor: 227                    | 9754500010                | 3 - LENOVO COMERCIAL E      | DISTRIBUIÇÃO LTDA |                                     |                 |

✔ Após isso será enviado para uma página que possui um botão edição no final, clique

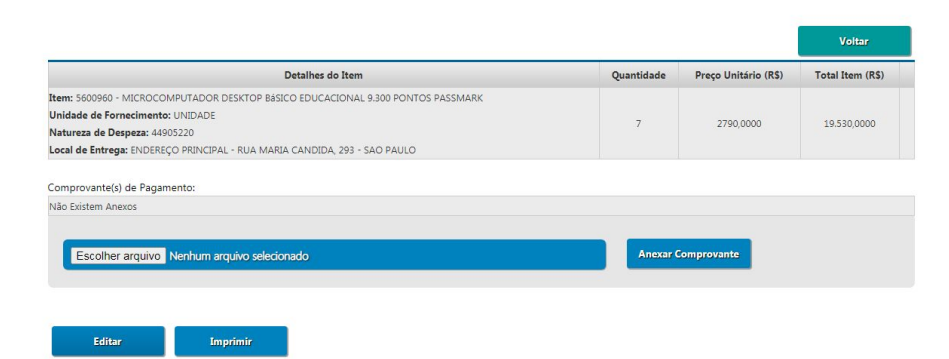

✓ Edite o número que havia pedido anteriormente e clique em "salvar":

| Selecione a Unidade Compradora                                                                                                    |                                                                                          |                                                |                                                                                |                                      |
|----------------------------------------------------------------------------------------------------|------------------------------------------------------------------------------------------|------------------------------------------------|--------------------------------------------------------------------------------|--------------------------------------|
| 884066 - APM da EE TOLEDO BARBOSA 🛛 👻                                                                                                    |                                                                                          |                                                |                                                                                |                                      |
| Selecione a Ata<br>5131015108520200C00048.00001 V                                                                                                    |                                                                                          |                                                |                                                                                |                                      |
| Selecione o Fornecedor                                                                                                    |                                                                                          |                                                |                                                                                |                                      |
| Selecione a Natureza de Despesa<br>44905220 - EQUIPAMENTOS PARA INFORMATICA                                                                                                    |                                                                                          |                                                |                                                                                |                                      |
|                                                                                                    |                                                                                          |                                                |                                                                                |                                      |
| Descrição do Item                                                                                                    | C                                                                                        | etalhes do Pedido                              |                                                                                |                                      |
| Descrição do Item<br>600960 - Microcomputador desktop básico educacional 9.300 pontos passmark                                                                                                    | D<br>Quantidade:                                                                         | etalhes do Pedido                              | Município de Negocição:                                                        | TABOAO DA SERRA                      |
| Descrição do Item<br>1600960 - Microcomputador desktop básico educacional 9.300 pontos passmark<br>Inidade<br>INDEREÇO PRINCIPAL - RUA MARIA CANDIDA, 293 - SAO PAULO                                                                                                    | Quantidade:<br>Preço Unitário:<br>Total:                                                 | etalhes do Pedido<br>2.790,0000<br>19.530,0000 | Município de Negocição:<br>Saldo para Compra:                                  | TABOAO DA SERRA<br>O                 |
| Descrição do Item<br>5600960 - Microcomputador desktop básico educacional 9.300 pontos passmark<br>Unidade<br>ENDEREÇO PRINCIPAL - RUA MARIA CANDIDA, 293 - SAO PAULO<br>Xenção!<br>Xenção!<br>No caso do inadimplemento quanto ao pagamento de seus contratados, serão aj | Quantidade:<br>Preço Unitário:<br>Total:<br>unidade solicitante<br>plicadas as sanções p | etalhes do Pedido                              | Município de Negocição:<br>Saldo para Compra:<br>co adequado para formalização | TABOAO DA SERRA<br>0<br>o do pedido. |

#### Dúvidas:

Por favor, envie um e-mail para o endereço: comunica-detec-citem@educacao.sp.gov.br.

## Por fim, caso ainda esteja tendo problemas de login e senha abra uma solicitação na BEC pelo caminho:

a. Acesse o site www.bec.sp.gov.br.

b. Desça a página até o final e clique em Fale Conosco.

Abrir categoria "cadastro de autoridade" caso seu problema seja de recebimento de acesso no geral ou "e-grp - solicitações" caso seja para mudar um e-mail ou CPF cadastrado.